## Конкурентный отбор

Закупки по 223-ФЗ

\*

Краткое руководство для Организатора РЖД

(июнь 2018)

© 000 «Фабрикант.ру»

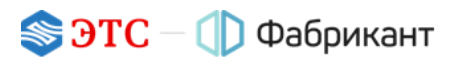

Принятые сокращения и пояснение терминов:

| Термин                        | Сокращение                           |
|-------------------------------|--------------------------------------|
| Торговый портал «Фабрикант»   | Портал / Торговый портал / Фабрикант |
| Процедура закупки             | ПЗ                                   |
| Организатор процедуры закупки | Организатор / организатор ПЗ         |
| Клиент Портала                | Клиент                               |
| Участник процедуры закупки    | Участник / участник ПЗ               |
| Электронная торговая площадка | ЭТП                                  |

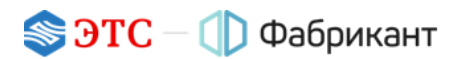

### Оглавление

| 1. | Общие положения                                      | 4    |
|----|------------------------------------------------------|------|
| 2. | Правила проведения процедуры                         | 6    |
| 3. | Создание извещения. Загрузка документации по закупке | 7    |
| 4. | Публикация извещения. Изменение условий закупки      | . 10 |
| 5. | Ход торговой процедуры                               | . 11 |
| 6. | Завершение процедуры. Публикация протокола           | 15   |
| 7. | Нестандартные ситуации в процедуре                   | 16   |
| 8. | Системные сообщения                                  | .20  |
| 9. | Контакты оператора Портала                           | .21  |

## 1. Общие положения

1.1. Конкурентный отбор — однолотовая процедура, целью которой является выявить поставщика (исполнителя, подрядчика), предложившего лучшую цену товара, работы, услуги.

Информация о процедуре сообщается неограниченному кругу лиц. Процедура проводится на электронной площадке.

- 1.2. Закупочная процедура проводится по критериям, которые Организатор формирует в извещении и в документации по закупкам.
- 1.3. В случае проведения процедуры победитель определяется в протоколе, который формируется автоматически.
- 1.4. Организатор сразу видит всю информацию по предложениям о цене участников.
- 1.5. Особенности данной процедуры:
  - процедура может быть организована только в открытой форме;
  - лот выставляется с указанием начальной цены;
  - закупки проводятся без предварительного отбора участников;
  - Организатор может указать набор требований к предложениям о цене участников, включая набор основных документов, которые участник должен предоставить для участия в процедуре;
  - Организатор может изменять условия закупок (задаваемые в извещении и документации по торгам) вплоть до наступления даты окончания приёма заявок;
  - Организатор может ограничить участие в процедуре в зависимости от принадлежности участника к субъектам малого или среднего предпринимательства (ограничение по признаку МСП);
  - отправить предложение может любой участник, независимо от его принадлежности к МСП; то есть если организатор установил в процедуре ограничение по МСП, а участник не МСП, то он все равно сможет отправить предложение;
  - участник может подать только одно ценовое предложение и не может отозвать его; при этом он может редактировать его до даты приёма предложений;
  - ценовое предложение не может быть нулевым, равным или больше начальной цены лота;
  - итоговый протокол формируется автоматически после наступления даты окончания приёма предложений о цене.

- 1.6. С содержанием извещения о закупке и требованиями Организатора по составу и содержанию предоставляемой документации может ознакомиться любой посетитель сайта.
- 1.7. Организатор может отказаться от проведения процедуры закупки вплоть до даты окончания приёма заявок, условия возможного отказа оговариваются в извещении.
- 1.8. После публикации Протокола проведения конкурентного отбора в электронной форме процедура перемещается в Архив Портала.
- 1.9. Принять участие в торговой процедуре могут только организации или физические лица, которые зарегистрированы на <u>Торговом портале</u> «Фабрикант» и работают по одному из тарифных планов, предусматривающих возможность участия в процедуре в секции «Закупки по 223-ФЗ».

## 2. Правила проведения процедуры

- 2.1. Сроки проведения процедуры определяются автоматически. Минимальное время проведения процедуры 15 минут, максимальное 2 часа.
- 2.2. Ход проведения закупки отображён на рисунке (Рис. 2.1) и снабжён пояснениями:

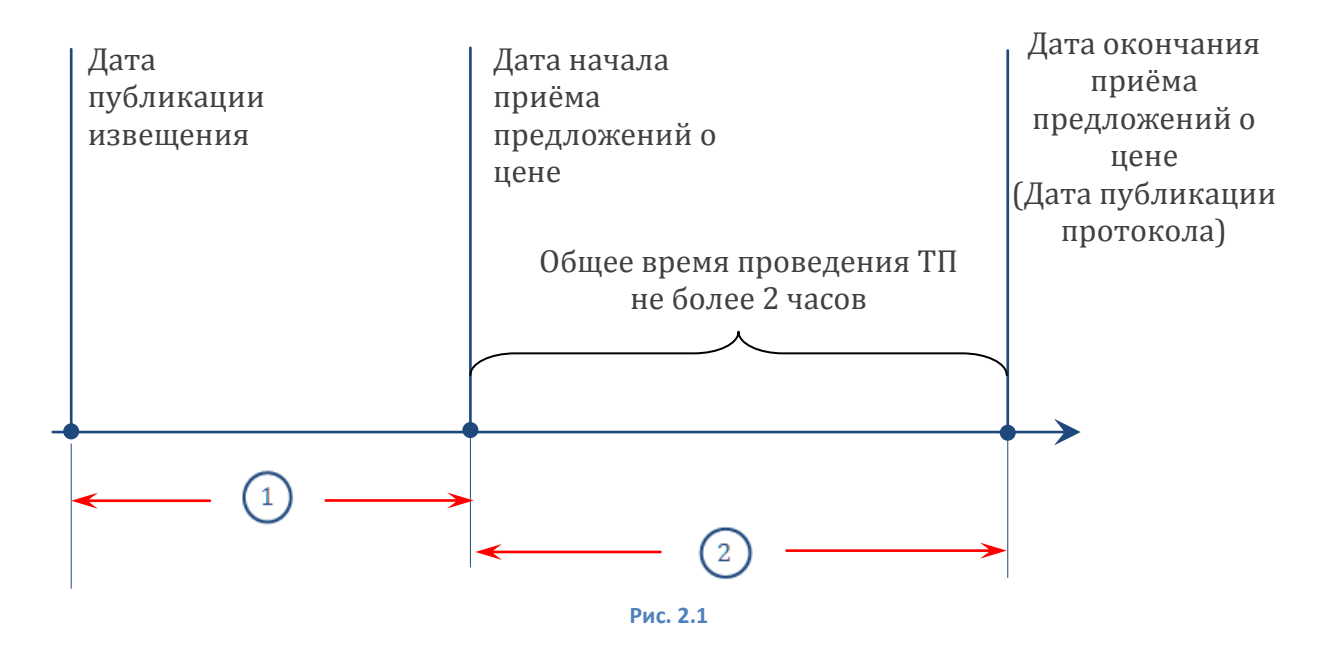

#### 2.3. Пояснения к рисунку:

1

2

Период ожидания начала приёма предложений о цене.

Организатор может редактировать извещение. Процедура начнется не ранее 1 рабочего дня с момента публикации изменений. Ограничений по дате окончания приёма предложений нет.

Приём предложений о цене.

Срок приёма предложений о цене – 15 минут.

При отсутствии предложения в этом интервале процедура завершается и автоматически публикуется «Протокол проведения конкурентного отбора в электронной форме».

Если предложения поступают, данный этап автоматически продлевается на 15 минут от даты поступления последнего предложения. Процедура завершается в любом случае по истечении 2-х часов, начиная с даты начала приёма предложений о цене.

# 3. Создание извещения. Загрузка документации по закупке

- 3.1. Создание нового извещения о проведении торговой процедуры производится в Личном кабинете либо непосредственно на Торговой площадке.
- 3.2. Вся информация о процедуре содержится в извещении о её проведении и в документации к процедуре, которые размещены в секции «Закупки по 223-ФЗ».
- 3.3. При редактировании черновика извещения по ТП Организатору нужно обязательно указать общее наименование закупки и заказчика, а также информацию по лоту, которая необходима участникам для принятия решения об участии в торгах.
- 3.4. Организатор может ограничить участие в процедуре в зависимости от принадлежности участника к малому или среднему предпринимательству.

Также в отношении участников закупки Организатор может установить требование о привлечении к исполнению договора субподрядчиков (соисполнителей) из числа субъектов малого и среднего предпринимательства.

- 3.5. В лотовой части Организатор обязательно указывает:
  - предмет договора;
  - начальную цену;
  - валюту;
  - дату и время начала проведения конкурентного отбора (подачи предложений о цене);
  - категорию лота по ОКПД2.
- 3.6. Лот может облагаться НДС.

Если закупка облагается НДС, то необходимо указать цену с НДС и ставку НДС в процентах (поля «Цена с НДС» и «НДС» соответственно). При этом «Цена без НДС» выставляется системой автоматически (Рис. 3.1).

| Лотовая часть                                            |                                    |      |
|----------------------------------------------------------|------------------------------------|------|
| Предмет договора *                                       |                                    |      |
| Начальная цена *                                         | НДС не облагается Цена с НДС       |      |
|                                                          | 200 000 Рубль (                    | RUB) |
|                                                          | Цена без НДС<br>169 491 53 Рубль ( | RUB) |
|                                                          | ндс                                |      |
|                                                          | 18                                 | %    |
| Валюта *                                                 | Рубль (RUB)                        | •    |
| Дата и время начала проведения<br>конкурентного отбора * | 00.00.0000 00:00                   | ×    |
| ОКПД2 *                                                  | ВЫБРАТЬ                            |      |
| СОХРАНИТЬ                                                |                                    |      |

#### Рис. 3.1

Если закупка не облагается НДС, то необходимо установить галку «НДС не облагается» и указать цену в поле «Цена без НДС». При заполнении поля «Цена без НДС» эта же сумма автоматически проставляется в поле «Цена с НДС» (Рис. 3.2).

| Предмет договора *                                       |                                             |             |
|----------------------------------------------------------|---------------------------------------------|-------------|
| Начальная цена *                                         | НДС не облагается<br>Цена с НДС<br>аза заза | D.fr. (910) |
|                                                          | 200 000<br>Цена без НДС<br>200 000          | Руоль (RUB) |
| Валюта *                                                 | Рубль (RUB)                                 | •           |
| Дата и время начала проведения<br>конкурентного отбора * | 00.00.0000 00:00                            | × ا         |
| ОКПД2 *                                                  | ВЫБРАТЬ                                     |             |
|                                                          |                                             |             |

3.7. На стадии подготовки извещения к публикации Порталом производится проверка на совпадение установленных дат этапов ТП с выходными и праздничными днями, а также проверка содержания обязательных к заполнению полей на предмет их ненулевого значения.

В случае ошибки пользователя при попытке сохранить документ Порталом будет выдано оповещение о некорректности ввода информации. Ошибку можно либо исправить сразу, либо временно отказаться от редактирования извещения, сохранив его со статусом «Черновик».

- 3.8. После того как все поля формы извещения заполнены корректно и успешно сохранен черновик извещения (процедуре присвоен системный номер), требуется загрузить документацию по процедуре.
- 3.9. В документации по процедуре Организатор дополняет и уточняет свои требования к содержанию заявок участников, оформляя их как комплект документов, который может состоять из:
  - Формы предложения о цене, предлагаемой к заполнению участниками ТП;
  - Проекта договора;
  - Чертежей, фотографий, схем и проч.

Документы загружаются в виде файлов с допустимыми на Портале расширениями и ограничением на размер одного файла.

3.10. Документы к процедуре, добавленные Организатором, отображаются на Портале в виде таблицы на странице «Документация/Уведомления». Эти документы доступны для просмотра всем Клиентам Портала.

# 4. Публикация извещения. Изменение условий закупки

4.1. При попытке публикации извещения Портал производит последовательную проверку всех установленных дат на соответствие правилам для данной процедуры (см. выше).

В случае ошибок извещение не публикуется, о чём Организатор получает предупреждение; также на странице отображается текст подсказки для исправления ошибки.

- 4.2. Дата публикации извещения о проведении ТП заносится Порталом в текст извещения автоматически в момент его публикации (время московское).
- 4.3. Опубликованное извещение о проведении ТП становится доступным всем пользователям Портала и размещается в разделе «Торговая площадка»
- 4.4. Тем Клиентам Портала, которые отобрали в свои «Личные кабинеты» категорию классификатора, соответствующую предмету торгов, рассылаются сообщения о публикации данного извещения автоматически.
- 4.5. После публикации черновика извещение переходит в статус «Опубликовано».
- 4.6. После публикации Организатор может:
  - редактировать Извещение;
  - приглашать участников к участию в процедуре закупки;
  - отказаться от проведения ТП.
- 4.7. Организатор может редактировать извещение до наступления даты окончания приёма заявок. Процедура начинается спустя 1 рабочий день с момента публикации изменений.

## 5. Ход торговой процедуры

- 5.1. На странице «Прием предложений о цене» отображается список поступивших предложений.
- 5.2. С момента начала проведения конкурентного отбора и до окончания процедуры при отсутствии предложений проходит 15 минут.

При поступлении нового предложения (или при его редактировании Участником и последующей отправке) срок приёма предложений будет продлён и составит 15 минут с момента поступления последнего предложения.

Внимание! Через 2 часа от начала подачи предложений о цене процедура автоматически завершается в любом случае.

5.3. В списке предложений Организатор видит всю информацию об участниках (Рис. 5.1).

| Главная страница / Торговая площадка / Извещение о проведении торговой процед                                                                                                    | уры №209241 / П              | риём заявок                                                                                                    |                                          |              | Вторник, 23.01.2018 10:39 (время москов |
|----------------------------------------------------------------------------------------------------|------------------------------|----------------------------------------------------------------------------------------------------|------------------------------------------|--------------|-----------------------------------------|
| Список лотов Документация/Уведомления 1 Прием предложений о цене 2/2<br>пруплиРовать по участникам пруплиРовать по лотам                                                                                                    | Протоколы                    |                                                                                                    |                                          |              | Отказаться от проведения                |
| Информация об участнике                                                                                                    | Лот                          | Заявка (2)                                                                                                    | Общая стоимость предложения              | Действия     |                                         |
| Порядковый номер участника 1<br>Попное наименование Индивидуальный предприниматель "Комп Тор"<br>Краткое наименование ГОУ Государственное образовательное учреждени<br>е Институт повышения квалификации ФУ Медбизакстрем при МЗ РФ<br>Почтовый адрес 144314, Россия, г. Москае, Москае, ул лл<br>КОркдический адрес 144314, Россия, Красноярский край, Москва, ул Московская<br>ОГРН 143144314431443<br>ИНН 144314431443<br>ИНН 144314431443<br>ОКПО 12345678<br>Признак МСП (паюр.ru) Не субъект МСП<br>Признак МСП (паюр.ru) Не субъект МСП<br>Признак МСП (паюр.ru) Не субъект МСП<br>Контактное лицо Комп Тор<br>Етмай сотр14343@gmail.com<br>Телефон (495) 1564654 | лот №1. Мячи<br>волейбольные | Статус заявки отправлена<br>Дата создания 23.01.2018<br>10:37.48<br>Дата последнего измене<br>ния 23.01.2018 10:37.48<br>Дата отправки 23.01.2018<br>10:38.05 | Цена без НДС: 190 0<br>00,00 Рубль (RUB) | Просмот<br>р |                                         |
| Порядковый номер участника 2<br>ФИО Логи Комп<br>Почтовый адрес 144714, Россия, г. Москва, Москва, ул ллл<br>ИНН 144714471447<br>Признак МСП (fabrikant.ru) Не субъект МСП<br>Признак МСП (fabrikant.ru) Не субъект МСП<br>Контантие лицо Комп Люи<br>Контантие лицо Комп Люи<br>Email comp1447@yandex.ru<br>Teneфow (926) 1446144                                                                                                    | лот №1. Мячи<br>волейбольные | Статус заявки отправлена<br>Дата создания 23 01 2018<br>10.38 30<br>Дата последнего измене<br>ния 23.01 2018 10.38 30<br>Дата отправки 23.01 2018<br>10.38.44 | Цена без НДС: 180 0<br>00,00 Рубль (RUB) | Просмот<br>Р |                                         |

Рис. 5.1

5.4. В списке предложений Участники видят только дату отправки предложения о цене и его общую стоимость (Рис. 5.2):

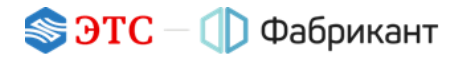

| Главная страница / Торговая площадка / Извещение о проведении торговой процедуры №201                                                                                                    | 062 / Приём заявок |                                                               | Пятница, 26.01.2018 15:14 (вре               | мя московское) |
|----------------------------------------------------------------------------------------------------|--------------------|---------------------------------------------------------------|----------------------------------------------|----------------|
| Список лотов Документация/уведомления 1 Прием предложений о цене 3/3 Прото                                                                                                    | колы               |                                                               |                                              |                |
| ГРУППИРОВАТЬ ПО УЧАСТНИКАМ ГРУППИРОВАТЬ ПО ЛОТАМ                                                                                                    |                    |                                                               |                                              |                |
| Информация об участнике                                                                                                    | Лот                | Заявка (3)                                                    | Общая стоимость предложения                  | Действия       |
|                                                                                                    | '                  |                                                               |                                              |                |
| Порядковый номер участника 2                                                                                                    | лот №1. Велосипед  | Статус заявки отправлена<br>Дата отправки 23.01.2018 12:44:34 | Цена без НДС: 170 000,00 Рубль (RUB)         | Просмотр       |
|                                                                                                    |                    |                                                               |                                              |                |
| Порядковый номер участника 1                                                                                                    | лот №1. Велосипед  | Статус заявки отправлена<br>Дата отправки 23.01.2018 12:42:36 | <b>Цена без НДС</b> : 180 000,00 Рубль (RUB) | Просмотр       |
|                                                                                                    |                    |                                                               |                                              |                |
| Порядковый номер участника 3<br>Полное наименование Общество с ограниченной ответственностью "Транс-Восток"<br>Краткое наименование ООО "Транс-Восток"<br>Почтовый адрее 634050, Россия, Новгородская область, Москва, пл. Конная, д. 20, оф. 112<br>Юридический адрее 634050, Россия, Новгородская область, Москва, пл. Конная, д. 20<br>ОГРН 5435456345634<br>ИНН 5675675675<br>ОКПО 45645645<br>Контахтись лицо Иванов Юрий Александрович<br>Email fabr mail.test@gmail.com<br>Teлефон (3822) 51-26-09 | лот №1. Велосилед  | Статус заявки отправлена<br>Дата отправки 23.01.2018 12:45:38 | Цена без НДС: 160 000,00 Рубль (RUB)         | Просмотр       |

Рис. 5.2

5.5. Организатор может изменить условия проведения процедуры закупки. Об этих изменениях участники оповещаются с помощью системных сообщений, а сами изменения отображаются по ссылке «История изменений» (Рис. 5.3):

| Заказчик                                                                                               | ГОУ Государственное образовательное учреждение Институт повышения<br>квалификации ФУ Медбиоэкстрем при МЗ РФ<br>Контактное лицо Комп Тор |  |
|----------------------------------------------------------------------------------------------------|----------------------------------------------------------------------------------------------------|--|
| Ограничение участников по МСП                                                                          | Субъект МСП                                                                                                    |  |
| Действия Создать чернови История изм                                                                   | енений                                                                                                    |  |
| Лот №1. Лыжи - Прием заявок<br>Ф До окончания приема заявок осталось :                                 | 14 мин.                                                                                                    |  |
|                                                                                                    |                                                                                                    |  |
| Предмет договора                                                                                       | Льожи                                                                                                    |  |
| Предмет договора<br>Начальная цена                                                                     | Лыжи<br>Цена с НДС: 450 000,00 Рубль (RUB)<br>Цена без НДС: 381 355,93 Рубль (RUB)<br>НДС 18,00%                                         |  |
| Предмет договора<br>Начальная цена<br>Валюта                                                           | Лыжи<br>Цена с НДС: 450 000,00 Рубль (RUB)<br>Цена без НДС: 381 355,93 Рубль (RUB)<br>НДС 18.00%<br>Рубль (RUB)                          |  |
| Предмет договора<br>Начальная цена<br>Валюта<br>Дата и время начала проведения<br>конкурентного отбора | Лыжи<br>Цена с НДС: 450 000,00 Рубль (RUB)<br>Цена без НДС: 381 355,93 Рубль (RUB)<br>НДС 18.00%<br>Рубль (RUB)<br>22.01.2018 16:14      |  |

Рис. 5.3

5.6. На данной странице отображается весь список версий извещений (Рис. 5.4). При нажатии на ссылку «Просмотреть» можно просмотреть любую версию.

| Список лотов Документация/Уведс | омления 1 Прием предложений о цене 0/0 Г | Тротоколы   |                             |
|---------------------------------|------------------------------------------|-------------|-----------------------------|
| Версия                          | Дата создания / обновления               | Действия    |                             |
| Актуальная                      | 22.01.2018 16:14                         | Просмотреть | Оправить предпожение о цене |
| v. 2                            | 22.01.2018 16:10                         | Просмотреть |                             |
| v. 1                            | 22.01.2018 16:10                         | Просмотреть |                             |

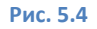

5.7. Организатор может отказаться от проведения процедуры до даты окончания приёма предложений. Для этого необходимо нажать на кнопку **Отказаться от проведения лота**, расположенную под формой извещения (Рис. 5.5).

|                                                                      | квалификации ФУ Медбиоэкстрем при МЗ РФ<br>Контактное лицо Комп Тор                      |
|----------------------------------------------------------------------|------------------------------------------------------------------------------------------|
| Ограничение участников по МСП                                        | Субъект МСП                                                                              |
| Действия Создать черновик   История изм                              | менений                                                                                  |
| Лот №1. Лыжи - Прием заявок<br>Ф До окончания приема заявок осталось | 14 мин.                                                                                  |
| Предмет договора<br>Начальная цена                                   | цена с НДС: 450 000,00 Рубль (RUB)<br>Цена без НДС: 381 355,93 Рубль (RUB)<br>НДС 18,00% |
| Валюта                                                               | Рубль (RUB)                                                                              |
| Дата и время начала проведения<br>конкурентного отбора               | 22.01.2018 16:14                                                                         |
| ОКПД2                                                                | 32.30.11.111 Лыжи спортивно-беговые                                                      |
| Действия Просмотр   Статистика просмот<br>История изменений          | ров   Отказаться от проведения лота   Приглашенные организации   Пригласить на торги     |

Рис. 5.5

5.8. В этом случае Организатор должен указать причину отказа, которая будет отображена в Уведомлении об отказе на странице «Протоколы» (Рис. 5.6).

| Главная страница / Торговая пло                                | щадка / Извещение о проведении торго    | вой процедуры №209241 / | Протоколы Втор                     | ник, 23.01.2018 12:02 (время московское) |
|----------------------------------------------------------------|-----------------------------------------|-------------------------|------------------------------------|------------------------------------------|
| Список лотов Документация/У                                    | /ведомления 1 Прием предложений         | о цене 2/2 Протоколы    | >                                  |                                          |
| Актуальные протоколы Чер                                       | оновики                                 |                         |                                    |                                          |
| Уведомление об отказе                                          |                                         |                         |                                    |                                          |
| Дата публикации                                                | 23.01.201                               | В                       |                                    |                                          |
| Причина отказа                                                 | Не актуал                               | ьно                     |                                    |                                          |
| Предмет договора                                               | Мячи воле                               | ейбольные               |                                    |                                          |
| Действия Добавить файл к увед<br>Файлы к уведомлению об отказе | домлению                                |                         |                                    |                                          |
| Название файла                                                 | Файл                                    | Описание файла          | Дата создания / обновления         | Действия                                 |
| документ                                                       | Файл doc 2.docx загружен в Систе<br>му. | не указано              | 23.01.2018 10:41 / 23.01.2018 10:4 | 1 Скачать<br>Изменить                    |
| Протоколы по лоту №1 . Мячи вол                                | ейбольные                               |                         |                                    |                                          |

Рис. 5.6

- 5.9. Участник не может отказаться от участия.
- 5.10. Участник может отправить только одно предложение о цене, однако он может редактировать его (как уменьшать, так и увеличивать цену) до даты окончания приёма предложений.
- 5.11. Организатор видит только последнюю версию предложения о цене участника. История изменений ему недоступна.

# 6. Завершение процедуры. Публикация протокола

6.1. После истечения срока приёма предложений автоматически публикуется «Протокол проведения конкурентного отбора в электронной форме», содержащий информацию о двух лучших предложениях о цене: первое лучшее (т.е. наименьшее, обозначается как «Последнее») и второе после лучшего (обозначается как «Предпоследнее») (Рис. 6.1).

| Главная страница / Торговая площадка / Извещение о проведени                           | и торговой г                     | роцедуры №201062 / Протоколы                                                                                                    |                    |                                                     | Вто                                     | орник, 23.01.2018 13:01 (время московское) |
|----------------------------------------------------------------------------------------|----------------------------------|----------------------------------------------------------------------------------------------------|--------------------|-----------------------------------------------------|-----------------------------------------|--------------------------------------------|
| Список лотов Документация/Уведомления 1 Прием предля<br>Актуальные протокопы Черновики | жений о це                       | не 3/ Протоколы                                                                                                    |                    |                                                     |                                         |                                            |
| Протокол проведения конкурентного отбора в электронной форме                           | № Велосипе                       | д/1 от 23.01.2018                                                                                                    |                    |                                                     |                                         |                                            |
| не указано                                                                             |                                  |                                                                                                    |                    |                                                     |                                         |                                            |
| Номер процедуры                                                                        | Велосипе                         | д                                                                                                    |                    |                                                     |                                         |                                            |
| Заказчик                                                                               | 000 "TE                          | ST"                                                                                                    |                    |                                                     |                                         | Отказаться от проведения                   |
| Место проведения конкурентного отбора                                                  | Электрон                         | ная торговая площадка ЭТС-Фабрикант (www.fabrikan                                                                                                    | t.ru)              |                                                     |                                         |                                            |
| Сведения об объеме                                                                     | В соответ                        | ствии с условиями приглашения к участию в конкурен                                                                                                    | тном отбор         | e                                                   |                                         |                                            |
| Срок исполнения договора                                                               | В соответ                        | ствии с условиями приглашения к участию в конкурен                                                                                                    | тном отбор         | e                                                   |                                         |                                            |
|                                                                                        | Сведения                         | о последнем и предпоследнем предложениях о цене                                                                                                    | договора у         | частников конкурентного отбо                        | ра                                      |                                            |
| Лот №1                                                                                 | Велосипе                         | д                                                                                                    |                    |                                                     |                                         |                                            |
| Сведения о начальной (максимальной) цене договора                                      | Цена без                         | НДС: 200 000,00 Рубль (RUB)                                                                                                    |                    |                                                     |                                         |                                            |
| Дата и время начала проведения конкурентного отбора                                    | 23.01.201                        | 8 12:41                                                                                                    |                    |                                                     |                                         |                                            |
| Наименование участников конкурентного отбора                                           | Локи Ком<br>ООО "Cor<br>ООО "Тра | п<br>пр1446"<br>нс-Восток"                                                                                                    |                    |                                                     |                                         |                                            |
|                                                                                        | Предло<br>жение                  | Информация об участнике                                                                                                    | Номер<br>участника | Дата и время подачи предл<br>ожения о цене договора | Предложение о цене                      |                                            |
|                                                                                        | Предло<br>следнее                | ФИО Лони Комп<br>ИНН 144714471447<br>Почтовый ардес 144714, Россия, г. Москва,<br>Москва, ул ллл<br>Признак МСП (nalog.ru) Не субъект МСП<br>Признак МСП (fabrikant.ru) Не субъект МСП                                                                                                    | 2                  | 23.01.2018 12:44:34                                 | Цена без НДС: 170<br>000,00 Рубль (RUB) |                                            |
|                                                                                        | Послед<br>нее                    | ИНН 5675675675<br>КПП 678678678<br>Юридический адвес 634050, Россия, Новгородска<br>я область, Мосова, пл. Конная, д. 20<br>Почтовый адвес 634050, Россия, Новгородская об<br>ласть, Мосова, пл. Конная, д. 20 оф, 112<br>Краткое наименование ООО "Транс-Восток"<br>Призная MCП (Indivigr.un) Не субъект MCП<br>Призная MCП (Indivinkn.tu) (Cyбъект MCП | 3                  | 23 01 2018 12 45:38                                 | Цена без НДС: 160<br>000,00 Рубль (RUB) |                                            |
| Действия Добавить фейл   Печатная форма   PDF                                          |                                  |                                                                                                    |                    |                                                     |                                         |                                            |

#### Рис. 6.1

Если было подано несколько предложений с одинаковой наименьшей ценой, то лучшим предложением признаётся то, которое было подано раньше, а вторым после него — предложение с такой же ценой, но зарегистрированное следующим по времени.

- 6.2. К протоколу может быть добавлен файл. Протокол можно распечатать и скачать в формате pdf.
- 6.3. Информация об участниках доступна всем клиентам Портала.

## 7. Нестандартные ситуации в процедуре

- 7.1. В процедуре было подано единственное предложение о цене.
- 7.2. Если при проведении процедуры поступило единственное предложение, алгоритм её проведения не меняется.
- 7.3. При изменении цены предложения Участником (при редактировании им своего предложения) дата окончания процедуры сдвигается по указанному выше правилу.
- 7.4. Протокол проведения процедуры публикуется при завершении процедуры автоматически и выглядит для Организатора так (Рис. 7.1).

| сок лотов Документация/Уведомления 1 Прием пре                 | дложений о цене 1/1 Протоколы                                                                                                    |                                                                                                    |  |  |  |  |
|----------------------------------------------------------------|----------------------------------------------------------------------------------------------------|----------------------------------------------------------------------------------------------------|--|--|--|--|
| ктуальные протоколы Черновики                                  |                                                                                                    |                                                                                                    |  |  |  |  |
| токол проведения конкурентного отбора в электронной фор<br>ыжи | ne № 444/1 ot 22.01.2018                                                                                                    |                                                                                                    |  |  |  |  |
| онкурентный отбор проводится среди субъектов малого            | » и среднего предпринимательства                                                                                                    |                                                                                                    |  |  |  |  |
| омер процедуры                                                 | 444                                                                                                    |                                                                                                    |  |  |  |  |
| казчик                                                         | ГОУ Государственное образовательное учреждение Институ<br>РФ                                                                                                    | ГОУ Государственное образовательное учреждение Институт повышения квалификации ФУ Медбиоэкстрем при МЗ<br>РФ |  |  |  |  |
| есто проведения конкурентного отбора                           | Электронная торговая площадка ЭТС-Фабрикант (www.fabrikant.                                                                                                    | u)                                                                                                    |  |  |  |  |
| ведения об объеме                                              | В соответствии с условиями приглашения к участию в конкурент                                                                                                    | юм отборе                                                                                                    |  |  |  |  |
| ок исполнения договора                                         | В соответствии с условиями приглашения к участию в конкурент                                                                                                    | юм отборе                                                                                                    |  |  |  |  |
|                                                                | Сведения о последнем и предпоследнем предложениях о цене д                                                                                                    | оговора участников конкурентного отбора                                                                      |  |  |  |  |
| T №1                                                           | Лыжи                                                                                                    |                                                                                                    |  |  |  |  |
| зедения о начальной (максимальной) цене договора               | Цена с НДС: 500 000,00 Рубль (RUB)<br>Цена без НДС: 423 728,81 Рубль (RUB)<br>НДС 18,00%                                                                                                    |                                                                                                    |  |  |  |  |
| та и время начала проведения конкурентного отбора              | 22.01.2018 16:14                                                                                                    |                                                                                                    |  |  |  |  |
| именование участников конкурентного отбора                     | Локи Комп                                                                                                    |                                                                                                    |  |  |  |  |
|                                                                | Предло Информация об участнике Номер уча<br>жение стника                                                                                                    | Дата и время подачи предложения Предложение о цене<br>о цене договора                                        |  |  |  |  |
|                                                                | Последн ФИО Локи Комп 1<br>ее ИНН 144714471447<br>Почтовый адрес 144714, Россия, г. Мос<br>ква, Москва, ул ллл<br>Признак МСП (nalog.ru) Не субъект МС<br>П<br>Признак МСП (fabrikant.ru) Не субъект<br>МСП | 22.01.2018 16:16:38 Цена без НДС: 380 000,0<br>Рубль (RUB)                                                   |  |  |  |  |
|                                                                | В связи с тем, что при проведении конкурентного отбора при<br>конкурентный отбор по данному лоту признан несостоявши                                                                                        | эдставлено только одно предложение о цене договора,<br>ися.                                                  |  |  |  |  |
|                                                                |                                                                                                    |                                                                                                    |  |  |  |  |

Рис. 7.1

7.5. Для Участника протокол выглядит так (Рис. 7.2).

| Главная страница / Торговая площадка / Извещение о проведении торговой процедуры №208961 / Протоколы Понедельник, 22.01.2018 16:40 (время м |                                                                                                    |                                                       |                                                   |  |  |  |  |
|----------------------------------------------------------------------------------------------------|----------------------------------------------------------------------------------------------------|-------------------------------------------------------|---------------------------------------------------|--|--|--|--|
| Список лотов Документация/Уведомления 1 Прием предложений о цене 1/1 Протоколы                                                              |                                                                                                    |                                                       |                                                   |  |  |  |  |
| Протокол проведения конкурентного отбора в электронной форме № 444/1 от 22.01.2018                                                          |                                                                                                    |                                                       |                                                   |  |  |  |  |
| Льоки                                                                                                    |                                                                                                    |                                                       |                                                   |  |  |  |  |
| Конкурентный отбор проводится среди субъектов малого и среднего предпринимательства                                                         |                                                                                                    |                                                       |                                                   |  |  |  |  |
| Номер процедуры                                                                                                    | 444                                                                                                    |                                                       |                                                   |  |  |  |  |
| Заказчик                                                                                                    | ГОУ Государственное образовательное учреждение Институт повышения квалификации ФУ Медбиозкстрем при МЗ РФ                                                                                              |                                                       |                                                   |  |  |  |  |
| Место проведения конкурентного отбора                                                                                                    | Электронная торговая площадка ЭТС-Фабрикант (www.fabrikant.ru)                                                                                                    |                                                       |                                                   |  |  |  |  |
| Сведения об объеме                                                                                                    | В соответствии с условиями приглашения к участию в конкурентном отборе                                                                                                    |                                                       |                                                   |  |  |  |  |
| Срок исполнения договора                                                                                                    | В соответствии с условиями приглашения к участию в конкурентном отборе                                                                                                    |                                                       |                                                   |  |  |  |  |
|                                                                                                    | Сведения о последнем и предпоследнем предложениях о цене договора участников конкурентного отбора                                                                                                    |                                                       |                                                   |  |  |  |  |
| Лот №1                                                                                                    | Лыхи                                                                                                    |                                                       |                                                   |  |  |  |  |
| Сведения о начальной (максимальной) цене договора                                                                                           | Цена с НДС: 500 000.00 Рубль (RUB)<br>Цена без НДС: 423 728,81 Рубль (RUB)<br>НДС 18,00%                                                                                                    |                                                       |                                                   |  |  |  |  |
| Дата и время начала проведения конкурентного отбора                                                                                         | 22.01.2018 16:14                                                                                                    |                                                       |                                                   |  |  |  |  |
| Наименование участников конкурентного отбора                                                                                                | Локи Комп                                                                                                    |                                                       |                                                   |  |  |  |  |
|                                                                                                    | Предлож Информация об участнике ение                                                                                                    | Номер учас Дата и время подачи<br>тника цене договора | и предложения о Предложение о цене                |  |  |  |  |
|                                                                                                    | Последн ФИО Локи Комп<br>ее ИНН 144714471447<br>почтовый адрес 144714, Россия, г. Моске<br>а. Москеа, ул плл<br>Признак МСП (nalog.ru) Не субъект МСП<br>Признак МСП (fabrikant.ru) Не субъект М<br>СП | 1 22.01.2018                                          | 16:16:38. Цена без НДС: 380 000,00<br>Рубль (RUB) |  |  |  |  |
|                                                                                                    | В связи с тем, что при проведении конкурентного<br>конкурентный отбор по данному лоту признан нес                                                                                                    | отбора представлено только одно<br>остоявшимся.       | предложение о цене договора,                      |  |  |  |  |
|                                                                                                    |                                                                                                    |                                                       |                                                   |  |  |  |  |

Рис. 7.2

### 7.6. В процедуре не было подано ни одного предложения.

### 7.7. Для Организатора протокол выглядит так (Рис. 7.3).

| Главная страница / Торговая площадка / Извещение о проведении торговой процедуры №208969 / Протоколы                                                                                 |                                                                                                    |  |  |  |  |
|----------------------------------------------------------------------------------------------------|----------------------------------------------------------------------------------------------------|--|--|--|--|
| Список лотов Документация/Уведомления 1 Пр                                                                                                    | ием предложений о цене 0/0 Протоколы                                                                         |  |  |  |  |
| Актуальные протоколы Черновики                                                                                                    |                                                                                                    |  |  |  |  |
| Протокол проведения конкурентного отбора в электронной форме № 555/1 от 22.01.2018                                                                                                   |                                                                                                    |  |  |  |  |
| Инструменты медицинские                                                                                                    |                                                                                                    |  |  |  |  |
|                                                                                                    |                                                                                                    |  |  |  |  |
| Номер процедуры                                                                                                    | 555                                                                                                    |  |  |  |  |
| Заказчик                                                                                                    | ГОУ Государственное образовательное учреждение Институт повышения квалификации ФУ<br>Медбиоэкстрем при МЗ РФ |  |  |  |  |
| Место проведения конкурентного отбора                                                                                                    | Электронная торговая площадка ЭТС-Фабрикант (www.fabrikant.ru)                                               |  |  |  |  |
| Сведения об объеме                                                                                                    | В соответствии с условиями приглашения к участию в конкурентном отборе                                       |  |  |  |  |
| Срок исполнения договора                                                                                                    | В соответствии с условиями приглашения к участию в конкурентном отборе                                       |  |  |  |  |
|                                                                                                    | Сведения о последнем и предпоследнем предложениях о цене договора участников конкурентного отбора            |  |  |  |  |
| Лот №1                                                                                                    | Инструменты медицинские                                                                                      |  |  |  |  |
| Сведения о начальной (максимальной) цене<br>договора                                                                                                    | Цена без НДС: 500 000,00 Рубль (RUB)                                                                         |  |  |  |  |
| Дата и время начала проведения конкурентного<br>отбора                                                                                                    | 22.01.2018 17:15                                                                                             |  |  |  |  |
| В связи с тем, что при проведении конкурентного отбора участниками не представлено ни одного предложения о цене договора, конкурентный отбор по данному лоту признан несостоявшимся. |                                                                                                    |  |  |  |  |
| Действия Добавить файл   Печатная форма   PDF                                                                                                    |                                                                                                    |  |  |  |  |

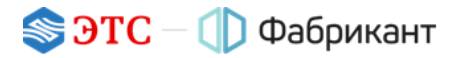

7.8. Для авторизованного Клиента Портала протокол в случае отсутствия участников будет выглядеть так (Рис. 7.4).

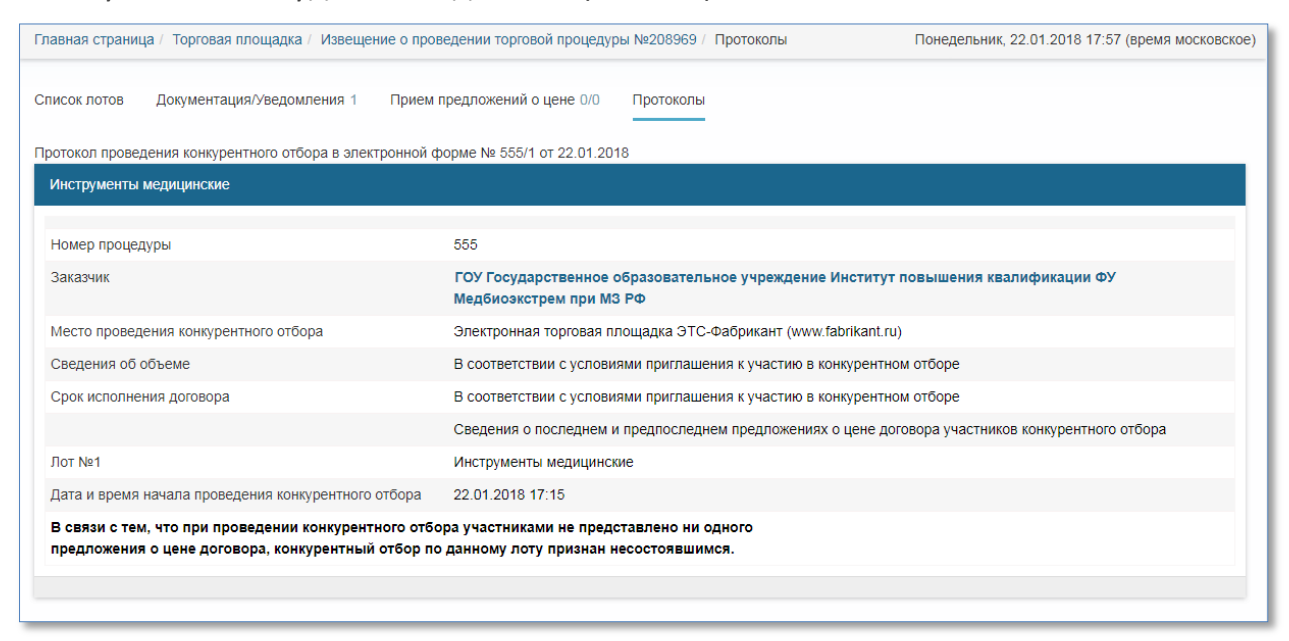

Рис. 7.4

- 7.9. Организатор отказался от проведения процедуры. Обязательно была указана причина отказа.
- 7.10. При отказе до даты начала приёма предложений на странице «Протоколы» будет сформировано только уведомление об отказе (Рис. 7.5).

| Главная страница / Торговая площ | адка / Извещение о проведении торговой процедуры №209325 / Протоколы | Вторник, 23.01.2018 15:19 (время московское) |
|----------------------------------|----------------------------------------------------------------------|----------------------------------------------|
| Список лотов Документация/Уе     | зедомления 1 Прием предложений о цене 2/2 Протоколы                  |                                              |
| Уведомление об отказе            |                                                                      | Отправить предложение о цене                 |
| Дата публикации                  | 23.01.2018                                                           |                                              |
| Причина отказа                   | Не актуально                                                         |                                              |
| Предмет договора                 | Велосипеды                                                           |                                              |
|                                  |                                                                      |                                              |
| Протоколы по лоту №1 . Велосипед | lbi                                                                  |                                              |

Рис. 7.5

7.11. При отказе после даты окончания приёма предложений (то есть после автоматического создания протокола проведения ТП) в таблице предложений из колонки «Информация об участнике» удаляются названия организаций, подавших последнее и предпоследнее предложения. Список всех участников становится доступным в строке «Наименование участников конкурентного отбора» отказе (Рис. 7.6).

| Главная страница / Торговая площадка / Извещение о проведении торговой процедуры №208803 / Протоколы                       |                                                                                                    |                    |                                                    | торник, 23.01.2018 16:12 (время московское |  |
|----------------------------------------------------------------------------------------------------|----------------------------------------------------------------------------------------------------|--------------------|----------------------------------------------------|--------------------------------------------|--|
| Список лотов Документация/Уведомления 1 Прием предложени                                                                   | ий о цене 3/3 Протоколы                                                                                                    |                    |                                                    |                                            |  |
| Уведомление об отказе                                                                                                    |                                                                                                    |                    |                                                    |                                            |  |
| Дата публикации                                                                                                    | 22.01.2018                                                                                                    |                    |                                                    |                                            |  |
| Причина отказа                                                                                                    | Не актуально                                                                                                    |                    |                                                    |                                            |  |
| Предмет договора                                                                                                    | Велосипеды                                                                                                    |                    |                                                    |                                            |  |
|                                                                                                    |                                                                                                    |                    |                                                    |                                            |  |
| Протокол проведения конкурентного отбора в электронной форме № 22                                                          | 2/1 от 22.01.2018                                                                                                    |                    |                                                    |                                            |  |
| Велосипеды                                                                                                    |                                                                                                    |                    |                                                    |                                            |  |
|                                                                                                    |                                                                                                    |                    |                                                    |                                            |  |
| Номер процедуры                                                                                                    | 222                                                                                                    |                    |                                                    |                                            |  |
| Заказчик                                                                                                    | 000 "TEST"                                                                                                    |                    |                                                    |                                            |  |
| Место проведения конкурентного отбора                                                                                      | Электронная торговая площадка ЭТС-Фабрикант (www.fabrikant.ru)                                                                                                    |                    |                                                    |                                            |  |
| Сведения об объеме                                                                                                    | В соответствии с условиями приглашения к участию в конкурентном отборе                                                                                                    |                    |                                                    |                                            |  |
| Срок исполнения договора                                                                                                   | В соответствии с условиями приглашения к участию в конкурентном отборе                                                                                                    |                    |                                                    |                                            |  |
| Дата публикации Список всех                                                                                                | 22.01.2018                                                                                                    |                    |                                                    |                                            |  |
| участников процедуры<br>доступен в этой строке                                                                             | Сведения о последнем и предпоследнем предложениях о цене договора участников конкурентного отбора                                                                                                    |                    |                                                    |                                            |  |
| Лот №1                                                                                                    | Велосипеды                                                                                                    | Велосипеды         |                                                    |                                            |  |
| Дата и время начала проведения конкурентного отбора                                                                        | 22.01.2018 10:18                                                                                                    |                    |                                                    |                                            |  |
| Наименование участников конкурентного отбора                                                                               | ООО "Транс-Восток"<br>ЗАО ГОУ Государственное образовательное учреждение Институт повышения квалификации ФУ "Медбиоэкстрем" при МЗ РФ<br>ГОУ Государственное образовательное учреждение Институт повышения квалификации ФУ Медбиоэкстрем при МЗ РФ |                    |                                                    |                                            |  |
|                                                                                                    | Предложение Информация об<br>участнике                                                                                                    | Номер<br>участника | Дата и время подачи предложения о цене<br>договора | Р Предложение о цене                       |  |
| Названия организаций участников,<br>подавших последнее и<br>предпоследнее предпожения о цене,<br>не отображаются в таблице | Предпоследн<br>ее                                                                                                    | 1                  | 22.01.2018 10:18:37                                | Цена без НДС: 90 000,00 Рубль<br>(RUB)     |  |
|                                                                                                    | Последнее                                                                                                    | 3                  | 22.01.2018 10:22:07                                | Цена без НДС: 85 000,00 Рубль<br>(RUB)     |  |
|                                                                                                    |                                                                                                    |                    |                                                    |                                            |  |

#### Рис. 7.6

В списке предложений информация об участниках и ценах их предложений скрывается от тех, кто не участвовал в ТП.

Участник видит только информацию о себе.

Организатор видит данные об участниках, а цены предложений можно посмотреть только по ссылке **Просмотр**.

## 8. Системные сообщения

- 8.1. В течение всего времени проведения процедуры Организатор получает сообщения обо всех существенных этапах её проведения по внутрисистемной почте и на личный e-mail, если это указано в личных настройках.
- 8.2. Примеры сообщений и их краткое содержание:
- Публикация процедуры (образец письма о публикации процедуры);
- Закончился приём заявок (о наступлении даты окончания приёма предложений о цене от участников).

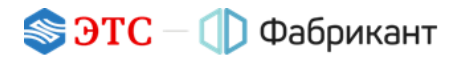

## 9. Контакты оператора Портала

- 9.1. По всем вопросам работы на Торговом портале «Фабрикант» можно обращаться:
- по многоканальному телефону +7 (495) 514-02-04
- по ссылке Заказать обратный звонок
- через раздел Обратная связь
- 9.2. Консультационная поддержка осуществляется преимущественно в рабочие дни с 8:00 до 19:00 по московскому времени.